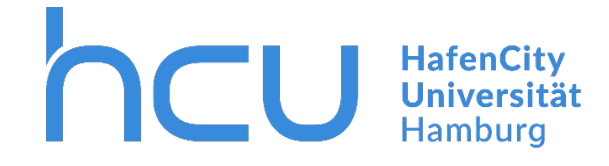

HCU-IT  $\rightarrow$  Anleitung für Eduroam auf macOS Geräten

## Eduroam Installation mit dem "Configuration Assistant Tool" (CAT) auf macOS Geräten

Stand März 2020

Für die Installation müssen Sie mit dem Internet verbunden sein.

Falls keine Verbindung zum Internet bestehen sollte: Verbinden Sie sich mit dem <u>Guest-</u> WLAN der HCU. Die Zugangsdaten finden Sie im internen Bereich der HCU- Homepage.

Öffnen Sie die Internetseite https://cat.eduroam.org/.

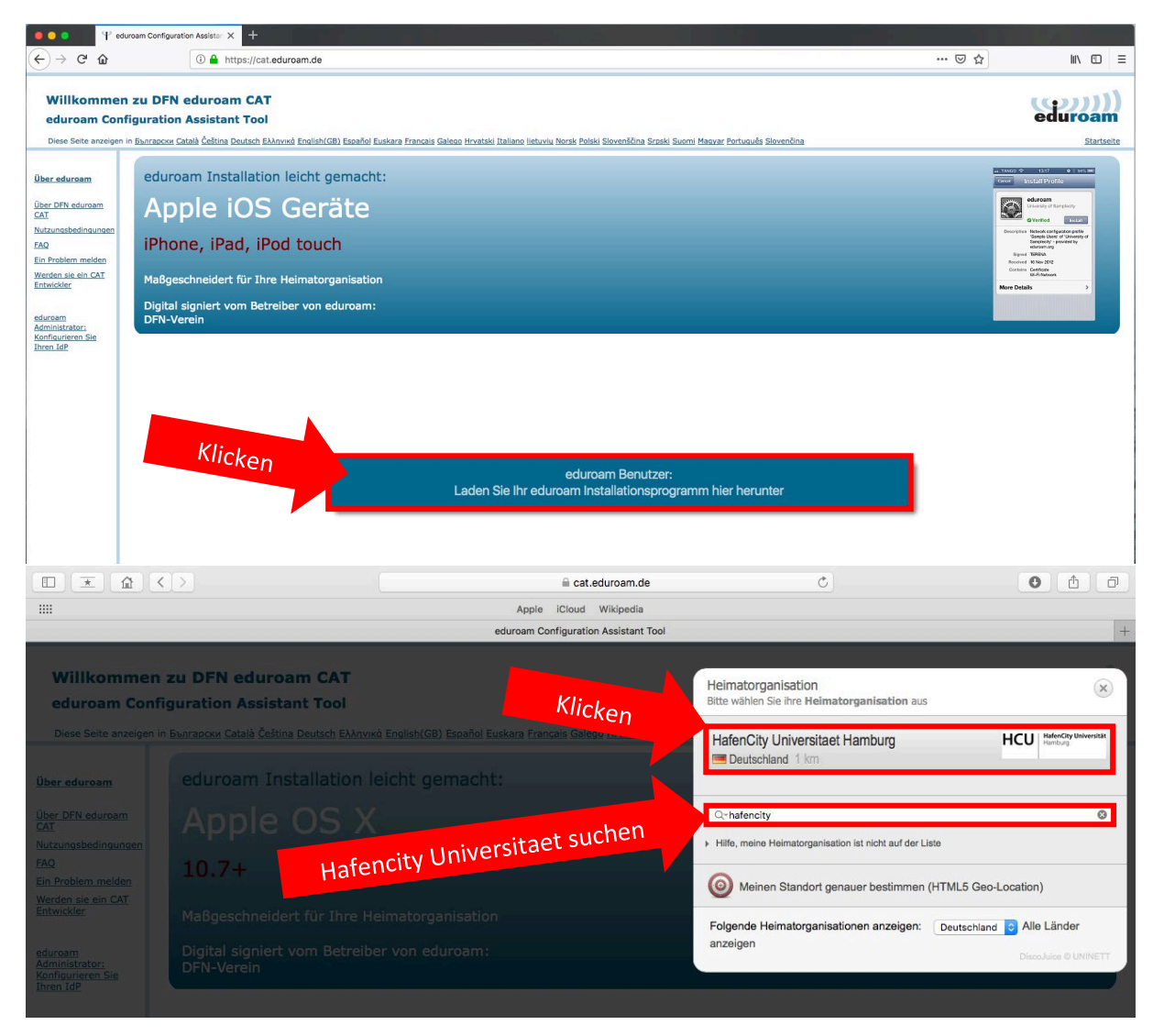

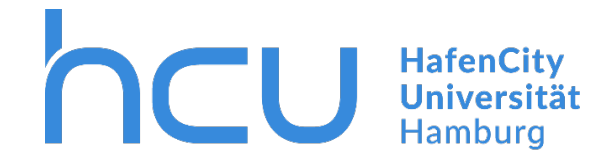

## HCU-IT → Anleitung für Eduroam auf macOS Geräten

|                                                                                                    | i in cat.eduroam.de<br>Apple iCloud Wikipedia | Ċ |         |  |  |  |  |
|----------------------------------------------------------------------------------------------------|-----------------------------------------------|---|---------|--|--|--|--|
|                                                                                                    | eduroam Configuration Assistant Tool          |   | +       |  |  |  |  |
| Willkommen zu DFN eduroam CAT<br>eduroam Configuration Assistant Tool                                                                                                    |                                               |   | eduroam |  |  |  |  |
| Diese Seite anzeigen in Ewarapcxx Català Ĉeŝtina Deutsch EAAnvixó English(CB) Español Euskara Français Galego Hrvatski Italiano lietuviu Norsk Polski Slovenščina Sraski Suomi Magvar Português Slovenčina Slartseite |                                               |   |         |  |  |  |  |
| Ausgewählte Heimatorganisation: HafenCity University                                                                                                    | ersitaet Hamburg andere auswählen             |   |         |  |  |  |  |
| Wenn Sie Probleme haben, bekommen Sie direkt bei Ihrer<br>WWW: <u>https://www.hcu-hamburg.de/it-und-medien/informatic</u><br>E-Mail: <u>it-support@hcu-hamburg.de</u>                                                 | HCU HafenCity Universität<br>Hamburg          |   |         |  |  |  |  |
| Laden Sie Ihr eduroam Installationsprogramm I<br>Apple macOS High Sierra                                                                                                    | nerunter<br>I                                 |   |         |  |  |  |  |

- $\rightarrow$  Klicken Sie auf den Button, um die Datei herunterzuladen.
- $\rightarrow$  Verlassen Sie den Browser und gehen Sie zu Ihren Downloads.
- $\rightarrow$  Öffnen Sie die heruntergeladene Datei.

Beim Öffnen der Datei öffnen sich Ihre Profile.

| 0 0 0          |                                              |                                           | Profile                                                                | 2                                                                                              | Q Suchen           |
|----------------|----------------------------------------------|-------------------------------------------|------------------------------------------------------------------------|------------------------------------------------------------------------------------------------|--------------------|
| Benut<br>Serät |                                              | <b>"eduroar</b><br>Dieses Pro<br>Profil e | n" installieren?<br>fil wird Ihren Mac wie folgt konfigur<br>inblenden | ieren: 3 Zertifikate und WLAN-Netzw<br>Abbrechen                                               | erk.<br>Fortfahren |
|                | Active Directory<br>1 Einstellung<br>eduroam | / Bind                                    | Signiert<br>Installiert                                                | cat-invite@eduroam.de<br>25.10.2018, 14:37                                                     |                    |
| 4              | 4 Einstellungen                              |                                           | Einstellungen                                                          | Zertifikat<br>DFN-Verein PCA Global - G01<br>Zertifikat                                        |                    |
|                |                                              |                                           |                                                                        | Deutsche Telekom Root CA 2<br>Zertifikat<br>HafenCity Universitaet Hamburg CA<br>WLAN-Netzwerk | - G01              |
| + -            | ]                                            |                                           |                                                                        | eduroam                                                                                        | ?                  |

→ Klicken Sie auf "Fortfahren".

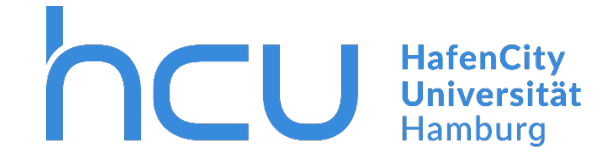

## HCU-IT → Anleitung für Eduroam auf macOS Geräten

|                       | Firmennetzwerk                    |
|-----------------------|-----------------------------------|
| Gib Einstellungen für | das Firmennetzwerk "eduroam" ein: |
| Benutzername:         | hcu123@hcu-hamburg.de             |
| Passwort:             | •••••                             |
|                       |                                   |
|                       |                                   |
|                       |                                   |
|                       |                                   |
|                       |                                   |

→ Geben Sie Ihre HCU Kennung und Passwort ein (z.B. <u>hcu123@hcu-hamburg.de</u>)

→ Klicken Sie im Anschluss auf "Installieren".

Die Installation ist nun abgeschlossen. Ihr Gerät verbindet sich automatisch mit dem Eduroam WLAN Netzwerk.

| ● ○ < > Ⅲ                                | Profile                                             | 2                                                  | Q Suchen       |
|------------------------------------------|-----------------------------------------------------|----------------------------------------------------|----------------|
|                                          |                                                     |                                                    |                |
| Benutzerprofile                          |                                                     | a dura ana                                         |                |
| eduroam<br>4 Einstellungen               | EQUIOAM<br>HafenCity Universitaet Hamburg Überprüft |                                                    |                |
| Geräteprofile                            | Reschreihung                                        | Netzwerkprofil 'HCU-Eduroam'                       | von 'HafenCity |
| 011_AP_profile_screensa<br>1 Einstellung | Descriteibung                                       | Universitaet Hamburg' - bereitg<br>eduroam         | gestellt von   |
| 011_AP_profile_securityN                 | Signiert                                            | cat-invite@eduroam.de                              |                |
| 28 Einstellungen                         | Installiert                                         | 27.05.2019, 11:18                                  |                |
| Active Directory Binding                 |                                                     |                                                    |                |
|                                          | Einstellungen                                       | WLAN-Netzwerk                                      |                |
| 3 Einstellungen                          |                                                     | eduroam                                            |                |
|                                          |                                                     | Zertifikat<br>DEN-Verein Certification Authority 2 |                |
|                                          |                                                     | Zertifikat                                         |                |
|                                          |                                                     | DFN-Verein Global Issuing CA                       |                |
|                                          |                                                     | Zertifikat<br>T-TeleSec GlobalRoot Class 2         |                |
| + -                                      |                                                     |                                                    |                |

3